## Changing JAVA security to run applets under Microsoft Internet Explorer

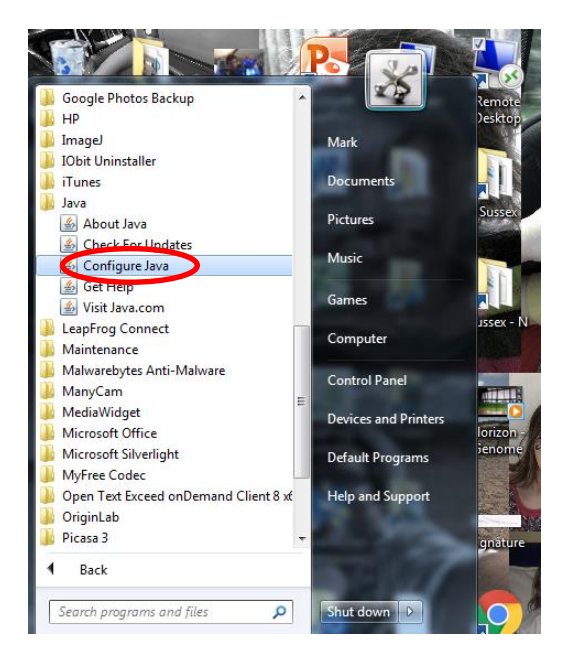

From windows start menu, scroll to the Java folder and click on Configure Java

In the Java consol go to the Security tab, check Enable Java content, ensure security is High but not Very High and click Edit Site List

| 1 |                                                                                                    |
|---|----------------------------------------------------------------------------------------------------|
| r | General Update Security Advanced                                                                                                    |
|   | ☑ Enable Java ontent in the browser                                                                                                    |
|   |                                                                                                    |
|   |                                                                                                    |
|   | Security level for applications not on the Exception Site list                                                                                                    |
|   | Very High - Only Java applications identified by a certificate from a trusted authority are                                                                                                    |
|   | allowed to run, and only if the certificate can be verified as not revoked.                                                                                                    |
|   |                                                                                                    |
|   | Itigh - 1 va applications identified by a certificate from a trusted authority are allowed to run, even if the revocation status of the certificate cannot be verified.                                                                                                    |
|   |                                                                                                    |
|   |                                                                                                    |
|   |                                                                                                    |
|   |                                                                                                    |
|   | Exception Site List                                                                                                    |
|   |                                                                                                    |
|   | Applications launched from the sites listed below will be allowed to run after the appropriate security                                                                                                    |
|   | Applications launched from the sites listed below will be allowed to run after the appropriate security<br>prompts.                                                                                                    |
|   | Applications launched from the sites listed below will be allowed to run after the appropriate security prompts.<br>http://www.chem.ucalgary.ca/SHMO/<br>http://www.sussex.ac.uk/lifesci/osbornelab/research/teaching                                                                                                    |
|   | Applications launched from the sites listed below will be allowed to run after the appropriate security prompts.<br>http://www.chem.ucalgary.ca/SHMO/<br>http://www.sussex.ac.uk/lifesci/osbornelab/research/teaching                                                                                                    |
|   | Applications launched from the sites listed below will be allowed to run after the appropriate security prompts.<br>http://www.chem.ucalgary.ca/SHMO/<br>http://www.sussex.ac.uk/lifesci/osbornelab/research/teaching                                                                                                    |
|   | Applications launched from the sites listed below will be allowed to run after the appropriate security prompts.<br>http://www.chem.ucalgary.ca/SHMO/<br>http://www.sussex.ac.uk/lifesci/osbornelab/research/teaching thtp://www.sussex.ac.uk/lifesci/osbornelab/research/teaching Restore Security Prompts Manage Certificates |
|   | Applications launched from the sites listed below will be allowed to run after the appropriate security prompts.<br>http://www.chem.ucalgary.ca/SHMO/<br>http://www.sussex.ac.uk/lifesci/osbornelab/research/teaching                                                                                                    |
|   | Applications launched from the sites listed below will be allowed to run after the appropriate security prompts.<br>http://www.sussex.ac.uk/lifesci/osbornelab/research/teaching http://www.sussex.ac.uk/lifesci/osbornelab/research/teaching Restore Security Prompts Manage Certificates                                      |
|   | Applications launched from the sites listed below will be allowed to run after the appropriate security prompts.<br>http://www.chem.ucalgary.ca/SHMO/<br>http://www.sussex.ac.uk/lifesci/osbornelab/research/teaching                                                                                                    |

In Edit Site List click Add, and type (not paste) the URL for the rotational applet or electronic applet

| Exception Site List                                                                  | ×                                            |
|--------------------------------------------------------------------------------------|----------------------------------------------|
| Applications launched from the sites listed below will be allowed to run after the a | appropriate security prompts.                |
| Location                                                                             |                                              |
| http://www.sussex.ac.uk/lifesci/osbornelab/research/teaching/electronic              |                                              |
| http://www.sussex.ac.uk/lifesci/osbornelab/research/teaching/rotational              |                                              |
| https://www.example.com/dir/ or https://www.example.com/app.html                     | http://www.cuscov.ac.uk/lifesci/             |
| EILE and HTTP protocols are considered a security risk. We recommend us              | Add Remove<br>ng nume artes where available. |
|                                                                                      |                                              |

Click on continue when presented with the warning below (the applets are old but safe to run)

| 4 | Exception Site List                                                                                                    | 22 |
|---|----------------------------------------------------------------------------------------------------|----|
|   | Including an HTTP Location on the Exception Site List is considered a security risk                                                                                                    |    |
|   | Location: http://www.sussex.ac.uk<br>Locations that use HTTP are a security risk and may compromise the personal information on your<br>computer. We recommend including only HTTPS sites on the Exception Site List.<br>Click Continue to accept this location or Cancel to abort this change. |    |

In Internet Explorer go to the URL and click Run this time when presented with the warning below

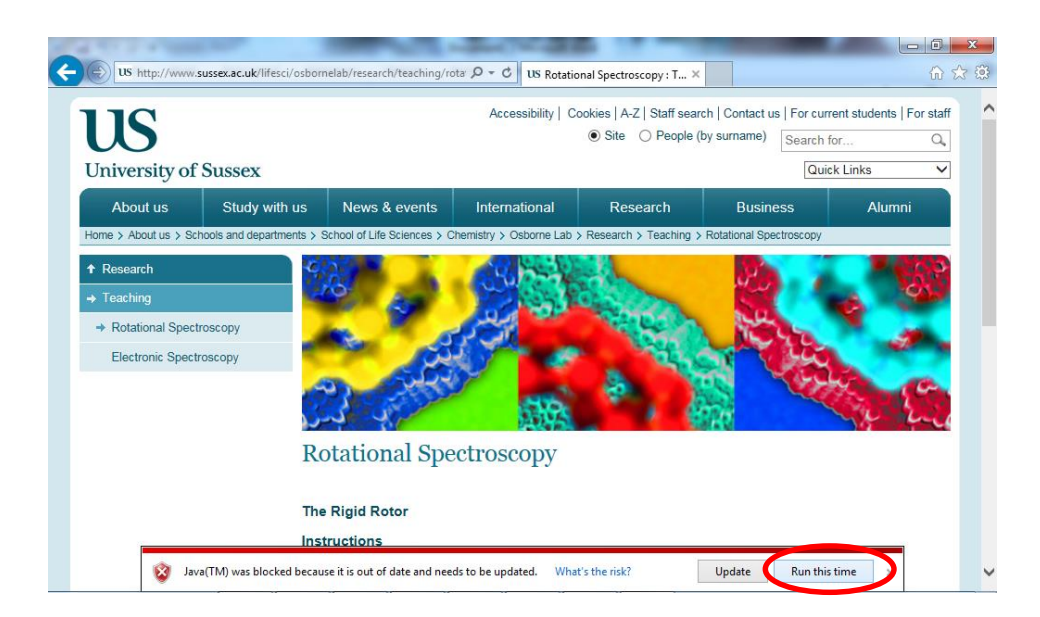

Click Later when presented with the Java Update Needed below

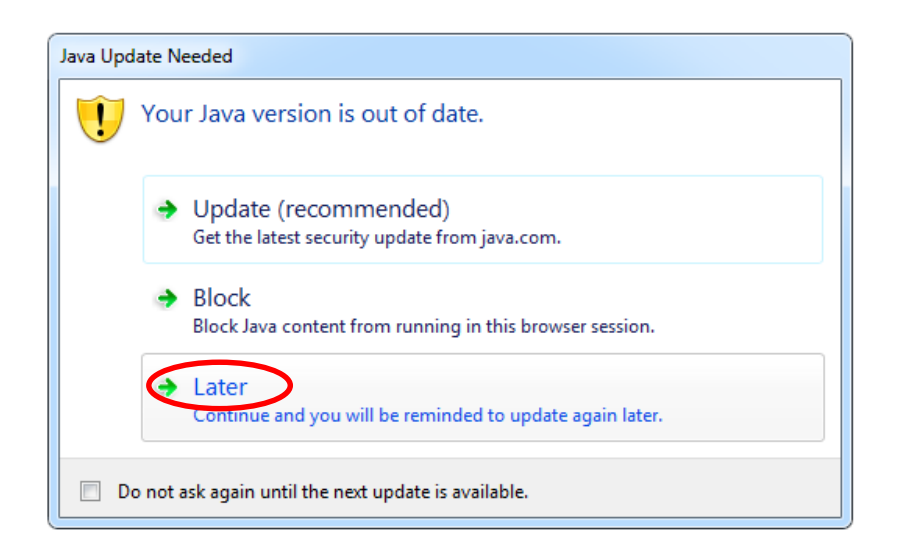

Click Run when presented with the Security Warning below

| urity Warning                                   | Market C Preparate and an                                                                       |
|-------------------------------------------------|-------------------------------------------------------------------------------------------------|
| Do you want to run th                           | is application?                                                                                 |
| Your version<br>location belo                   | of Java is out of date and an unsigned application from the ow is requesting permission to run. |
| Location: ht                                    | ttp://www.sussex.ac.uk                                                                          |
| More Information                                |                                                                                                 |
| We recommend that you <b>Updat</b> to continue. | e Java using the button below. Click <b>Cancel</b> to stop this app or <b>Run</b> to allow it   |
|                                                 |                                                                                                 |
|                                                 | Run Update Cancel                                                                               |
|                                                 |                                                                                                 |

Applets should now run